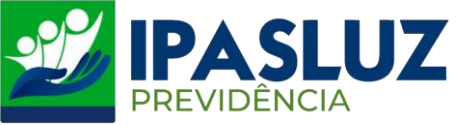

## MANUAL PARA EMISSÃO DE CONTRACHEQUE

1º - Acessar o linlk <u>http://ipasluzprevidencia.go.gov.br/</u>

## 2º - Clicar no Botão Contracheque

| Inicio | Serviços ~ | Prestação de Contas ~                | Fale Conosco      | Dúvidas Free  | quentes E- | Mail REC | ADASTRAN  | MENTO/PROVA DE                                                                                                    | VIDA                                                                                                    |           |
|--------|------------|--------------------------------------|-------------------|---------------|------------|----------|-----------|----------------------------------------------------------------------------------------------------|----------------------------------------------------------------------------------------------------|-----------|
| BI     |            | DO AO SITE D<br>PASLUZ<br>REVIDÊNCIA |                   |               |            |          |           | COM<br>AT<br>APOSENTADOS<br>COMP<br>IPASLUZ-<br>OBRIGATORIA<br>DIAS 1º A<br>ANIVER:<br>RECADASTRA<br>VIDA 202:<br>SUSPENSI<br>PAGAMENT<br>MAIS IN<br>TELEFONE/WHATSAT<br>3601-3939<br>RAMAL 247<br>STEHTF://WAS | UNICADO<br>IPASLUZ<br>ENÇÃO<br>S E PENSIONISTA:<br>ARECER AO<br>-PREVIDÊNCIA,<br>MENTE, ENTRE OS<br>20 DO MÊS DE<br>SÁRIO PARA O<br>MENTO/PROVA DE<br>2, SOB PENA DE<br>10 IMEDIATA DO<br>0 DO BENEFÍCIO.<br>FORMAÇÕES:<br>PF: INSTAGRAM<br>INSTAGRAM<br>INSTAGRAM<br>INSTAGRAM | SIII<br>S |
|        |            | eque                                 | Andamento de Proc | SSOS<br>essos |            | Po       | Portarias |                                                                                                    | Leis Ipasiuz Previdênc                                                                                                    | a         |

3º - Preencher o campo CPF com o número do CPF Completo.

Em seguida preencher o campo Senha com os **06 (seis)** primeiros números do CPF. (Obs.: Se a senha já tiver sido alterada anteriormente preencher com a senha atual. A senha com os 06 (seis) primeiros números do CPF é uma senha padrão).

4º - Clicar em Validar

| 📽 Portal do servidor - Recursos humanos |             | ? |  |
|-----------------------------------------|-------------|---|--|
| Acessar utilizando o CPF                | CPF* 19     |   |  |
| O Acessar utilizando a matrícula        | Matricula * |   |  |
| 3º<br>₽                                 | Senha * 29  |   |  |
| VALIDAR CANCELAR RECUPERA               | AR AJUDA    |   |  |

Obs.: Se for o primeiro acesso irá ser obrigatório o preenchimento de alguns dados cadastrais, caso não seja o primeiro acesso já irá parecer os contracheques e respectivos meses.